# Withholding Mismatch Report

**Purpose**: Use this document as a reference for how to review all payments and associated vouchers made to withholding entities by supplier. This is part of the 1099 yearend processing.

Audience: Financial Staff.

- You must have at least one of these local college managed security roles:
- ZZ Accounts Payable Reports

If you need assistance with the above security roles, please contact your local college supervisor or IT Admin to request role access.

Before you can create the Withholding Mismatch report (APX9010), you must run the Withholding Mismatch Application Engine process (WTHD\_MISMATCH). The Withholding Mismatch report enables you to identify voucher lines on which the withholding applicable flag does not match the withholding flag on the supplier.

You can update transactions using the **Withholding Update Application Engine process (AP\_WTHD\_UPDT)**, and then rerun the Withholding Mismatch process and Withholding Mismatch report to recheck the voucher line withholding.

## Withhold Mismatch Report

Navigation: Suppliers > 1099/Global Withholding > General Reports > Wthd Voucher/ Supplier Mismatch

- 1. The **Wthd Voucher/Supplier Mismatch** run control search page displays. Enter an existing **Run Control ID** then select **Search**; or **Add a New Value**, then select **Add**.
- 2. The Withhold Mismatch Request page displays.
- 3. Enter field values:
  - a. Request ID.
  - b. Business Unit.
  - c. Start Date (beginning of current year).
  - d. End Date (end of current year).

#### 4. Select the **Run** button.

| Withhold Mismatch Request |                |             |                |                 |                |  |  |  |  |  |
|---------------------------|----------------|-------------|----------------|-----------------|----------------|--|--|--|--|--|
| Run Control I             | WA010_MISMATCI | H_REPORT    | Report Manager | Process Monitor | Run            |  |  |  |  |  |
| *Request ID               | 1099           | WA010_MISMA | ГСН            |                 |                |  |  |  |  |  |
| Business Unit             | WA010 Q        | L           |                |                 |                |  |  |  |  |  |
| Supplier SetID            | ٥              |             |                |                 |                |  |  |  |  |  |
| Supplier ID               | ٥              |             |                |                 |                |  |  |  |  |  |
| *Start Date               | 01/01/2023     |             |                |                 |                |  |  |  |  |  |
| *End Date                 | 12/31/2023     |             |                |                 |                |  |  |  |  |  |
|                           |                |             |                |                 |                |  |  |  |  |  |
| Save Notify               |                |             |                | Add             | Update/Display |  |  |  |  |  |

- 5. The Process Scheduler Request page displays.
- 6. Select **Mismatch Report** (PSJob).
- 7. Select OK.

| Withhold Mismat | tch Req             | uest                        |              |                    |               |           |              |  |  |  |  |
|-----------------|---------------------|-----------------------------|--------------|--------------------|---------------|-----------|--------------|--|--|--|--|
| Run Contre I    | D WARA              | Process Scheduler Request   |              |                    |               |           |              |  |  |  |  |
| *Request        |                     |                             |              |                    |               |           |              |  |  |  |  |
| Business U      |                     | User ID CTC_SOBIHARI        |              | Run Control ID     | WA010_MISMAT  | CH_REPORT |              |  |  |  |  |
| Supplier Set    |                     | Server Name                 | ~ R          | un Date 12/13/2023 | iii           |           |              |  |  |  |  |
| Supplier        | Supplier Recurrence |                             | ~ R          | un Time 10:03:55PM | ne 10:03:55PM |           | Date/Time    |  |  |  |  |
| *Start Da       |                     | Time Zone Q                 |              |                    |               |           |              |  |  |  |  |
| ^End D:         | End D: Process List |                             |              |                    |               |           |              |  |  |  |  |
|                 | Select              | Description                 | Process Name | Process Type       | туре          | Format    | Distribution |  |  |  |  |
| Save Notify     |                     | Withholding Mismatch Report | APX9010      | BI Publisher       | Web 🗸         | HTM 🗸     | Distribution |  |  |  |  |
|                 |                     | Mismatch Report             | MISMTCH      | PSJob              | (None) 🗸      | (None) 🗸  | Distribution |  |  |  |  |
|                 |                     | Withholding Missmatch       | WTHD_MISMTCH | Application Engine | Web 🗸         | TXT 🗸     | Distribution |  |  |  |  |
|                 | OK                  | Cancel                      |              |                    |               |           |              |  |  |  |  |

8. The Withhold Mismatch Request page displays. Select Process Monitor link. The Process Monitor page displays. For more information please see QRG Process Scheduler/Process Monitor. Select the Refresh button until the Instance corresponding to the Process

**Instance** number noted above achieves a **Run Status** of 'Success' and a **Distribution Status** of 'Posted'.

9. Select the **Report Manager** link.

| < Withh    | olding Mismat | ch Report      |                     | Process Monitor |              |                           |            |                        |         |                |
|------------|---------------|----------------|---------------------|-----------------|--------------|---------------------------|------------|------------------------|---------|----------------|
| Proce      | ess List      | Server List    |                     |                 |              |                           |            |                        |         | New Window   H |
| View Pr    | ocess Requ    | lest For       |                     |                 |              |                           |            |                        |         |                |
| User       | D CTC_S       | obihaf Q       | Туре                | • L             | ast 🗸        | 1 All ~                   | Re         | fresh                  |         |                |
| Ser        | ver           | ~              | Name                | Q, Ins          | tance From   | Instance To               | С          | lear                   |         |                |
| Run        | Status        | ~              | Distribution Status |                 | Ƴ Save (     | On Refresh Report Manag   | ger Re     | eset                   |         |                |
|            |               |                |                     |                 |              |                           |            |                        |         |                |
| ▼ Proce    | ess List      |                |                     |                 |              |                           |            |                        |         |                |
| <b>F</b>   | Q             |                |                     |                 |              |                           | 14         |                        | ~       | View All       |
| Select     | Instance      | Seq.           | Process Type        | Process<br>Name | User         | Run Date/Time             | Run Status | Distribution<br>Status | Details | Actions        |
|            | 4427035       |                | PSJob               | MISMTCH         | CTC_SOBIHARI | 12/13/2023 10:08:13PM PST | Success    | Posted                 | Details | ▼ Actions      |
|            |               | 1              |                     |                 |              |                           | 1          |                        |         |                |
| Go back t  | to Wthd Vouch | her/Supplier N | lismatch            |                 |              |                           |            |                        |         |                |
| Save       | Notify        | ]              |                     |                 |              |                           |            |                        |         |                |
| Process Li | st   Server   | List           |                     |                 |              |                           |            |                        |         |                |

- 10. The **Report Manager** page displays. Select the **Administration** tab.
- 11. Select the **APX9010-APX9010.htm** link.

| Process          | List           |                   |                                         |                          | Report Ma                    | anager                                         |          |         |  |  |
|------------------|----------------|-------------------|-----------------------------------------|--------------------------|------------------------------|------------------------------------------------|----------|---------|--|--|
| List             | Explorer       | Administration    | Archives                                |                          |                              |                                                |          |         |  |  |
| View Reports For |                |                   |                                         |                          |                              |                                                |          |         |  |  |
| User ID          | CTC_SOBIH      | ARI Type          | ✓ La                                    | ast 🗸                    | 4                            | All 🗸                                          |          | Refresh |  |  |
| Status           |                | ✓ Folder          | ✓ Instance                              | to                       |                              |                                                |          |         |  |  |
| Julus            |                | rouer             |                                         |                          |                              |                                                |          |         |  |  |
| Report List      |                |                   |                                         |                          |                              |                                                |          |         |  |  |
| <b>■</b> Q       |                |                   |                                         |                          | 1-2 of 2 💙                   | $\mathbb{P}_{\mathbb{P}_{2}} = \mathbb{P}_{2}$ | View All |         |  |  |
| Select           | Report<br>ID   | Prcs<br>Instance  | Description                             | Request<br>Date/Time     | Format                       | Status                                         | Details  |         |  |  |
|                  | 4046087        | 4427037           | APX9010 - APX9010.htm                   | 12/13/2023<br>10:08:55PM | HTML<br>Documents<br>(*.htm) | Posted                                         | Details  |         |  |  |
|                  | 4046085        | 4427036           | Withholding Missmatch                   | 12/13/2023<br>10:08:18PM | Text Files (*.txt)           | Posted                                         | Details  |         |  |  |
| Select Al        |                | Deselect All      |                                         |                          |                              |                                                |          |         |  |  |
| Delete           |                | Click the delete  | button to delete the selected report(s) |                          |                              |                                                |          |         |  |  |
| Go back to Pr    | ocess Request  | s                 |                                         |                          |                              |                                                |          |         |  |  |
| Save             |                |                   |                                         |                          |                              |                                                |          |         |  |  |
| List   Explo     | rer   Administ | tration   Archive | es                                      |                          |                              |                                                |          |         |  |  |

## **Sample of the Withholding Mismatch Report:**

| ORACLE Report ID: APX9010 |          |                                              |                           |                            | Peo<br>Withhold        | pleSoft Accounts Payable<br>ling Mismatch Report |               |                             |                             |                      |
|---------------------------|----------|----------------------------------------------|---------------------------|----------------------------|------------------------|--------------------------------------------------|---------------|-----------------------------|-----------------------------|----------------------|
|                           |          |                                              |                           |                            |                        |                                                  |               |                             |                             |                      |
| Busine<br>WA010           | ess Unit | Supplier Name<br>Pinnacle Investigations Inc | Supplier ID<br>V000029407 | <u>Voucher</u><br>00007258 | Gross Amount<br>420.00 | Invoice ID<br>86003,84981,85152,<br>85805,84491  | Line No.<br>3 | Merchandise Amount<br>30.00 | Invoice Date<br>27.Jul.2023 | <u>Line W/H</u><br>Y |
|                           |          |                                              |                           |                            | 420.00                 |                                                  | 5             | 180.00                      | 27.Jul.2023                 | Υ                    |
|                           |          |                                              |                           |                            | 420.00                 |                                                  | 4             | 120.00                      | 27.Jul.2023                 | Y                    |
|                           |          |                                              |                           | 00006967                   | 448.50                 | 85474,84342,85437,846<br>56                      | 3             | 58.50                       | 15.Jun.2023                 | Y                    |
|                           |          |                                              |                           | 00007456                   | 529.75                 | 87128,86990, 86855,<br>86699                     | 3             | 30.00                       | 24.Aug.2023                 | Y                    |
|                           |          | BSN Sports LLC                               | V000033069                | 00007543                   | 1,249.02               | 922540610                                        | 9             | 70.00                       | 22.Aug.2023                 | Υ                    |
|                           |          | Pinnacle Investigations Inc                  | V000029407                | 00007258                   | 420.00                 | 86003,84981,85152,<br>85805,84491                | 2             | 30.00                       | 27.Jul.2023                 | Y                    |
|                           |          | Waxies Enterprises LLC                       | V000001392                | 00005856                   | 977.24                 | 81334559                                         | 1             | 898.20                      | 21.Nov.2022                 | N                    |
|                           |          | Veca Electric and<br>Technologies LLC        | V000006110                | 00006389                   | 3,369.54               | 116426                                           | 1             | 3,097.00                    | 16.Feb.2023                 | Ν                    |
|                           |          | Pinnacle Investigations Inc                  | V000029407                | 00007558                   | 480.00                 | 87293,87733,87587,874<br>32                      | 2             | 90.00                       | 18.Sep.2023                 | Y                    |
|                           |          |                                              |                           |                            | 480.00                 |                                                  | 4             | 210.00                      | 18.Sep.2023                 | Y                    |
|                           |          |                                              |                           | 00007456                   | 529.75                 | 87128,86990, 86855,                              | 1             | 240.75                      | 24.Aug.2023                 | Y                    |

### 12. Process complete.